# Purchasing Commodity and Service Code List

## ctcLink Commodity and Service Codes

**Purpose:** Provide query navigation to access the list of preloaded ctcLink PeopleSoft Commodity and Services Codes and link to review the National Institute of Governmental Purchasing (NIGP) Commodity and Service Codes.

Audience: Finance Purchasing Staff.

You must have at least one of these local college managed security roles:

• ZD\_DS\_QUERY\_VIEWER

If you need assistance with the above security roles, please contact your local college supervisor or IT Admin to request role access.

Note: the QFS\_PO\_COMMODITY\_CODES query contains both the Comm Code item number and the associated GL Account number.

### **Purchasing Commodity and Service Code List**

#### Navigation: Reporting Tools > Query > Query Viewer

- 1. Navigate to Query Viewer.
- 2. Enter the field Search by Query Name begins with **QFS\_PO\_COMMODITY\_CODES**.
- 3. Select Search.
- 4. Select the link Run to **HTML** (for a preview of the query) or Run to **Excel** to open in an Excel Spreadsheet.
- 5. The results will display.
- 6. Select the desired format to download results.

1 The following example uses the selection Run to **HTML** link. Notice there is many items available.

| QFS_PO_COMMODITY_CODES- Commodity Codes                                  |       |           |            |        |                                |            |         |  |  |  |  |
|--------------------------------------------------------------------------|-------|-----------|------------|--------|--------------------------------|------------|---------|--|--|--|--|
| Download results in : Excel SpreadSheet CSV Text File XML File (1434 kb) |       |           |            |        |                                |            |         |  |  |  |  |
| View All                                                                 |       |           |            |        |                                |            |         |  |  |  |  |
| Row                                                                      | SetID | Comm Code | Eff Date   | Status | Descr                          | Short Desc | Account |  |  |  |  |
| 1                                                                        | WACTC | 035-68    | 01/01/1901 | A      | Metal Crack Detection Dyes     | 035-68     | 5030070 |  |  |  |  |
| 2                                                                        | WACTC | 035-69    | 01/01/1901 | A      | Magnatometer (Security Screeni | 035-69     | 5030070 |  |  |  |  |
| 3                                                                        | WACTC | 035-70    | 01/01/1901 | A      | Parts (Except Engine), Airplan | 035-70     | 5030070 |  |  |  |  |
| 4                                                                        | WACTC | 035-71    | 01/01/1901 | A      | Oxygen Equipment, Aircraft     | 035-71     | 5030070 |  |  |  |  |
| 5                                                                        | WACTC | 035-72    | 01/01/1901 | A      | Parachutes and Drag Chutes     | 035-72     | 5030070 |  |  |  |  |
| 6                                                                        | WACTC | 045-15    | 01/01/1901 | A      | Bread Makers                   | 045-15     | 5030010 |  |  |  |  |
| 7                                                                        | WACTC | 045-17    | 01/01/1901 | A      | Can Openers, Household         | 045-17     | 5030010 |  |  |  |  |
| 8                                                                        | WACTC | 045-18    | 01/01/1901 | A      | Cleaners and Sweepers, Hand-Op | 045-18     | 5030010 |  |  |  |  |
| 9                                                                        | WACTC | 045-20    | 01/01/1901 | A      | Coffeemakers, All Types (House | 045-20     | 5030010 |  |  |  |  |
| 10                                                                       | WACTC | 045-21    | 01/01/1901 | A      | Cooking and Food Preparation U | 045-21     | 5030010 |  |  |  |  |
| 11                                                                       | WACTC | 045-22    | 01/01/1901 | A      | Cookware and Bakeware, Housebo | 045-22     | 5030010 |  |  |  |  |

Example of a Purchase Requisition or Purchase Order Lines is listed below. Select the Item Search link or the lookup tool to locate desired commodity code. Once the item number is selected, the description field will auto-fill.

| Add Items From (2)                                                        |                   |                           |                       |                       |  |  |  |  |  |  |
|---------------------------------------------------------------------------|-------------------|---------------------------|-----------------------|-----------------------|--|--|--|--|--|--|
|                                                                           |                   | Catalog<br>Purchasing Kit | Item Search           |                       |  |  |  |  |  |  |
| Lines ②                                                                   |                   |                           |                       |                       |  |  |  |  |  |  |
| Details Ship To/Due Date Statuses Item Information Attributes RFQ Control |                   |                           |                       |                       |  |  |  |  |  |  |
| Line                                                                      |                   | Item                      | Description           |                       |  |  |  |  |  |  |
| 1                                                                         |                   | 050-59                    | Q Paper, Art, Various | ā,                    |  |  |  |  |  |  |
| View Printa<br>View Appro                                                 | able Ver<br>ovals | rsion                     | Close Short All Lines | Close Short All Lines |  |  |  |  |  |  |
| Refresh                                                                   |                   |                           |                       |                       |  |  |  |  |  |  |

7. Process complete.

### National Institute of Governmental Purchasing (NIGP) Commodity and Service Code List

1 The National Institute of Governmental Purchasing (NIGP) Commodity and Service Codes are a 5 digit code in PeopleSoft. Specific codes have been preloaded for end users to search and utilize as needed for purchasing acquisition, tracking and monitoring.

The link below provides access to a pdf list to the National Institute of Governmental Purchasing (NIGP) Commodity/Services Codes. Some of the document formatting may be lost in the preview mode. To view document in its entirety, select the download icon (down arrow with a line underneath) on the right side of the document to download and/or edit the processing guide.

National Institute of Governmental Purchasing Commodity/Services Code List